Le site web de MegaSync : https://mega.nz/

# 1- OUVRIR (Créer) SON COMPTE :

| s dans votre compte.<br>On clique sur « créer un<br>compte » en haut à droite                                                                                                    | Connexion               | ou créer un compte                                                                                                    |
|----------------------------------------------------------------------------------------------------|-------------------------|----------------------------------------------------------------------------------------------------|
|                                                                                                    | Votre adresse co        | urriel                                                                                                    |
|                                                                                                    | • Mot de passe          |                                                                                                    |
|                                                                                                    |                         | Mot de passe oublié?                                                                                                    |
|                                                                                                    | ✓ Se souvenir de mo     | Connexion                                                                                                    |
|                                                                                                    | Connexion               | Créer un compte                                                                                                    |
| Et on remplit tous les champs demandés puis on<br>valide.<br>N'oubliez pas de noter votre identifiant et votre<br>mot de passe sur un carnet (ou mieux dans un<br>coffre-fort numérique (Dashlane ou 1Password) |                         |                                                                                                    |
| 2- SE CONNECTER à son compte MegaSync :                                                                                                    |                         |                                                                                                    |
| On clique sur « Connexion »                                                                                                    | Connexi                 | on 🕑 Créer un compte 📃                                                                                                    |
|                                                                                                    | → ① ○ ●<br> Mac ⊟ SANTE | Image: Second second secon |
| Mettez votre identifiant (votre adresse email) et voti<br>mot de passe puis cliquez sur « connexion »                                                                                                    | re 🛛                    | epnrelais@gmail.com                                                                                                    |
|                                                                                                    | •                       |                                                                                                    |
|                                                                                                    |                         | Mot de passe oublié?                                                                                                    |

✓ Se souvenir de moi

Connexion

## **3- UTILISEZ MEGASYNC :**

3a- On arrive sur la page d'accueil qui présente les dossiers qu'on a déjà (Sinon, le dossier Megasync est vide).

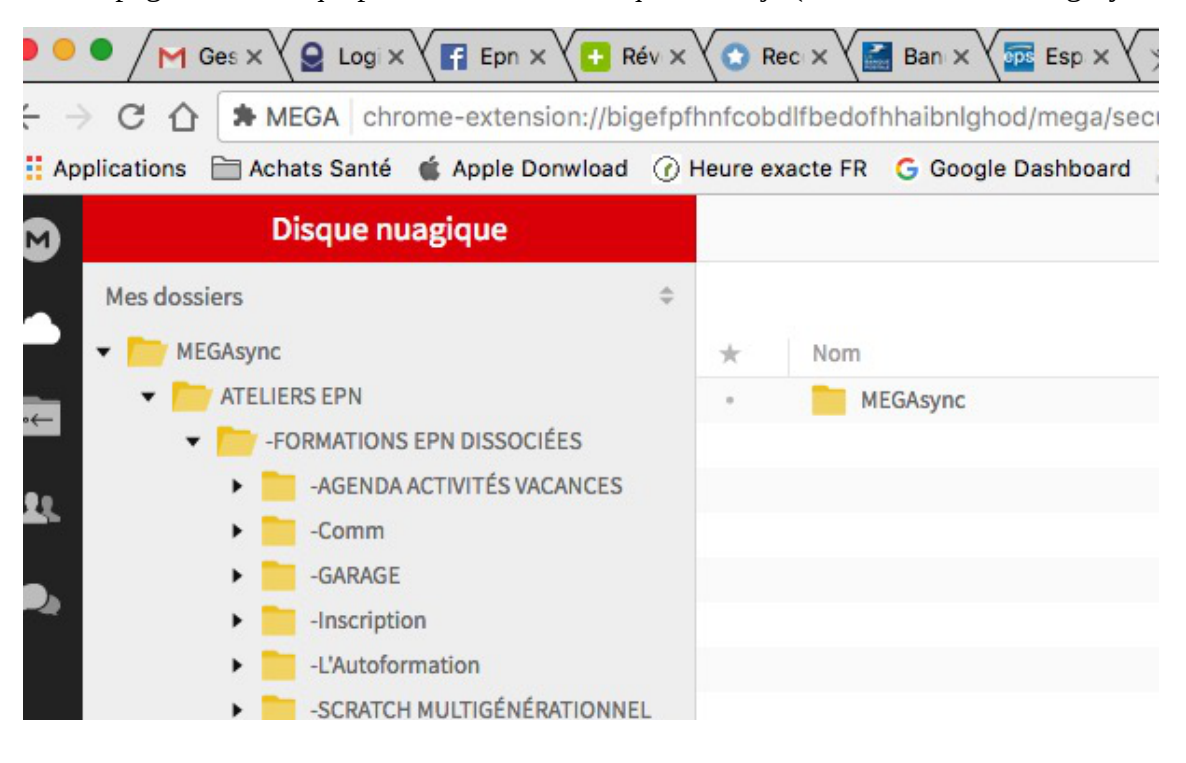

3b- Actions possibles sur les dossiers...

| <b></b> | @DMINENLIGNE-      |            | Ouvrir                         |   | DATES   |
|---------|--------------------|------------|--------------------------------|---|---------|
|         |                    | •          | Infos<br>Signet<br>Étiquette   | > |         |
| s       | Pour inscription / | •          | Télécharger<br>Obtenir le lien | > | Program |
|         |                    | <··→<br>∕_ | Partage<br>Renommer            |   |         |
| M       | Je suis en vacanc  | <<br>₽     | Déplacer<br>Copier             | > | Program |
|         |                    | Z,         | Supprimer                      |   |         |

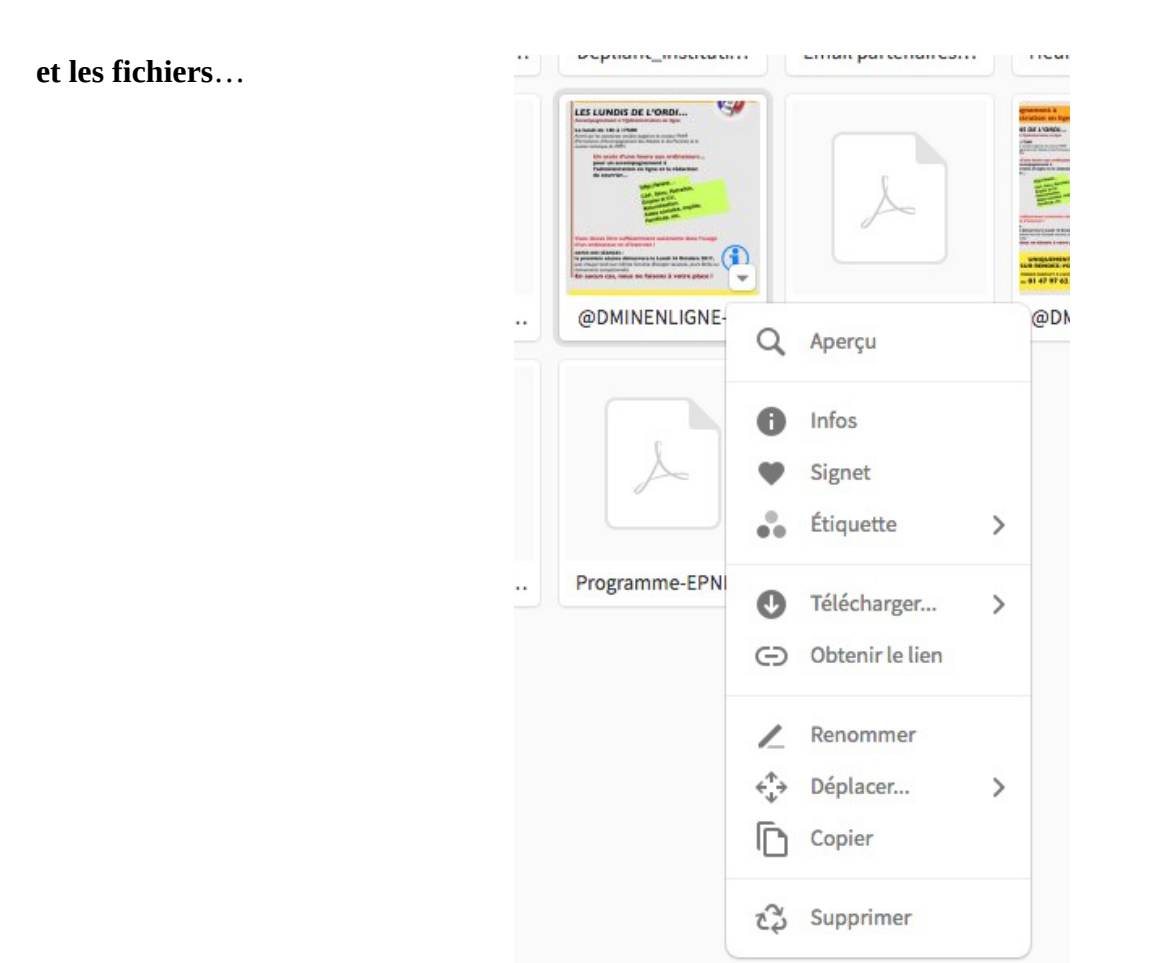

## 4- AJOUTER DES FICHIERS (Téléversement) :

rts

| On clique sur « Téléversement de fichiers » |              |                            |                                                          | ssier fichiers                              |                                 |                                                                                                    |  |
|---------------------------------------------|--------------|----------------------------|----------------------------------------------------------|---------------------------------------------|---------------------------------|----------------------------------------------------------------------------------------------------|--|
| Une fenètre s'ouvre qui                     | Apple Donw   | rload () Heure exacte FR ( | G Google Dashboard 🏾 🎍 Paris                             | météo 🗎 - Assist                            | ances EPN P                     | référés 🗈 Achat-Other 🖹 Mac 📄 SANTE 📄 Google 📀 Prime Vic                                                                                                    |  |
| donno accès au contonu do                   | ique         |                            |                                                          | -Insci                                      | Adhésion Indix EPN & I          |                                                                                                    |  |
| son espace personnel sur                    |              | Macintosh HD               | -AGENDAACANCES -Bases_d_usages.pdf -Comm -ENQUÊTBALE.ipg | Bulletin     Conf Ins     DÉSOLÉ            | AdhTION.spub<br>scriptions      | ers                                                                                                    |  |
| l'ordinateur.                               | N DISSOCIÉE  | iCloud Drive               | -GARAGE                                                  | <ul> <li>EPN SU</li> <li>Fiche_e</li> </ul> | R PARIS.pdf<br>ntretests.pages  | Columia Ore Ore References<br>Maria<br>Advances                                                                                                    |  |
|                                             | IVITÉS VACA  | Applications               | -L'Autoformation                                         | Fiche_e                                     | ntreet_tests.pdf                | Rai De la aguitar annaran a<br>Baile Annara - Main<br>Talaganan Annar - Da Baile an Anga                                                                                                    |  |
| Il suffit do choisir lo bon                 |              | Utilitaires                | 2-INTERNET                                               | Fiche_E     RDV                             | ntreel_SEPT.pdf                 | Normanne (<br>Barrier<br>Barrier () Agent () Agent () Agent ()<br>Barrier () Manuella () Agent () Agent ()                                                                                                    |  |
|                                             | ion          | Sur le Bureau              | 4-Bureau-Dossiers                                        | Règlem     REMBO                            | ent intérieur   URSERS.pages    | er ( 44 )<br>Bancer Martine Strange (<br>Bancer Martine Strange (<br>Bancer |  |
| dossier et les fichiers que                 | ILTIGÉNÉRA   | Bureau                     | 5-L'@dmin en ligne<br>6-SÉCURACHATS                      | <ul> <li>REMBO</li> <li>SUIVI IN</li> </ul> | URSOMINATIFS  ISC7-Vièrge.pdf   | C Progetor () 51 Holger ()<br>Tes avants Factures () Parts (6) ()<br>A support for the more measures (parts or an 15 More () () () () () () () () () () () () ()                                                                                                    |  |
| l'on veut ajouter à son                     | I CLAVIER    | NEW EPN RIGOLE             | 7-TraitemInitiation<br>8a-MEGAPARTAGE                    | SUIVI IN     Test_Inf                       | ISC6-2017.pdf<br>ormInscription | Rese / / Episiter.                                                                                                    |  |
| « Disque nuagique »                         |              | epnrelais                  | 8b-PARTINTERNET<br>9-UC & Systèmes                       | :                                           |                                 |                                                                                                    |  |
|                                             | siers        | -FORMATIONS EP             | 10-TABLEUR_Initiation                                    | • •                                         |                                 | Bulletin Adhesion Indiv EPN & INSCRIPTION.pdf                                                                                                    |  |
| Ces fichiers peuvent être                   | IRUS-PIRAT   | PROJETS PARTEN             | 12-PRÉPA-PIM<br>ATTESTARÉSENCE                           | 1                                           |                                 | Portable Document Format - 325 Ko<br>Création : jeudi 6 avril 2017 à 11:24                                                                                                    |  |
| classer dans des dessions                   | Texte_Initia | ATELIERS EPN               | BIDOLETN CLAVIER                                         | •                                           |                                 | Modification : jeudi 6 avril 2017 à 11:24<br>Dernière ouverture : jeudi 6 avril 2017 à 11:24                                                                                                    |  |
| classer dans des dossiers.                  | PHOTOS SUI   | -GARAGE                    | Bienvenue.spub Exos et supports                          |                                             |                                 | + Tags                                                                                                    |  |
|                                             | nes          | Relation Usagers           | FICHE DEODEL.odt                                         | •                                           |                                 |                                                                                                    |  |
|                                             | criture_EPN  |                            |                                                          |                                             | 1                               |                                                                                                    |  |
|                                             | DRÉSENCE     |                            |                                                          | Format : Tous le                            | s fichiers                      |                                                                                                    |  |
|                                             | ub           | Options                    |                                                          |                                             |                                 | Annuler Ouvrir                                                                                                    |  |

E

## **5- PARTAGER DOSSIERS et FICHIERS :**

### 5a- Partager un dossier :

On choisit le dossier à partager et avec le clic droit de la souris on va dans l'action « Partage » que l'on active avec le clic gauche.

![](_page_3_Picture_4.jpeg)

On saisit alors la ou les adresses mails des personnes avec qui on veut partager ce dossier.

![](_page_3_Picture_6.jpeg)

### **5b- Partager un fichier :**

On choisit le fichier à partager et avec le clic droit on choisit « Obtenir le lien » que l'on active avec le clic gauche..

| Las Lourius de l'Onder de<br>Vestaria et al control de la control de<br>entrol de la control de la control de<br>estaria estar de la control de la control de<br>estaria estar de la control de la control de<br>la control de la control de la control de<br>estaria.                                                                                                    |   |                 |     |
|----------------------------------------------------------------------------------------------------|---|-----------------|-----|
| Alter devise later and devise and automatic state fragments<br>and automatic in a devise at the state of the state of the<br>state of the state of the state of the state of the state of the<br>state of the state of the state of the state of the state of the<br>state of the state of the state of the state of the state of the<br>state of the state of the state of the state of the state of the<br>state of the state of the state of the state of the state of the<br>state of the state of the state of the state of the state of the<br>state of the state of the state of the state of the state of the state of the<br>state of the state of the sta | Ď |                 | 111 |
| @DMINENLIGNE-                                                                                                    | Q | Aperçu          |     |
|                                                                                                    | 0 | Infos           |     |
| A                                                                                                    | Ψ | Signet          |     |
|                                                                                                    |   | Étiquette       | >   |
| Programme-EPNI                                                                                                    | 0 | Télécharger     | >   |
|                                                                                                    | Θ | Obtenir le lien |     |

Un message nous alerte sur le droit d'auteur...

On clique sur « J'accepte »

![](_page_4_Picture_3.jpeg)

On obtient alors le lien pour le partager

On clique sur « Copier ».

Il faut ensuite aller dans son email et copier ce lien dans le message que l'on va envoyer aux personnes avec qui on veut partager ce fichier.

|              | Exporter les liens de fichier et les clés de                                        | déchiffrement >        |
|--------------|-------------------------------------------------------------------------------------|------------------------|
| Exporter :   |                                                                                     |                        |
| B Lien       | sans clé 🧠 Clé de déchiffrement 🕞 Lien avec clé                                     |                        |
| Afficher les | options PRO                                                                         |                        |
|              |                                                                                     |                        |
|              | @DMINENLIGNE-AFFICHETTE.jpeg 987 Ko                                                 |                        |
|              | @DMINENLIGNE-AFFICHETTE.jpeg 987 Ko                                                 | vdNJzhJHxIsBrR8RSwHKXg |
|              | @DMINENLIGNE-AFFICHETTE.jpeg 987 Ko bttps://mega.nz/#!kgAXQja!uXFpHNwZ_QjVh2TljtzQZ | vdNJzhJHxIsBrR8RSwHKXg |

# 6- TÉLÉCHARGER UN FICHIER ou un DOSSIER :

On sélectionne le fichier ou le dossier et avec le clique droit on choisit l'action « Télécharger » que l'on active avec le clic gauche..

| Email partenaires | Heures ouvert | ure                                                  | Inscription S   | ЕРТ |
|-------------------|---------------|------------------------------------------------------|-----------------|-----|
| A                 |               |                                                      | L               |     |
| @DMINENLIGNE      | @DMINENL      | 0                                                    | Infos<br>Signet | C   |
|                   |               | ••                                                   | Étiquette       | >   |
| ↓ Téléchar        | rgement n     | J                                                    | Télécharger     | >   |
| Téléchar          | rger en .ZIP  | Θ                                                    | Obtenir le lien |     |
|                   |               | /                                                    | Renommer        |     |
|                   |               | $\stackrel{\uparrow}{\leftrightarrow} {\rightarrow}$ | Déplacer        | >   |
|                   |               | D                                                    | Copier          |     |
|                   |               | 2                                                    | Supprimer       |     |

## 7- GÉRER SA CORBEILLE MEGASYNC :

Dans la barre noire à gauche il y a l'icône qui symbolise le recyclage portant le nom de « Corbeille ».

On clique sur « Corbeille » et on accède à son contenu...

![](_page_5_Picture_4.jpeg)

|          | Corbeille             |   |
|----------|-----------------------|---|
|          | Dossiers supprimés \$ |   |
|          | ▼ SyncDebris          | * |
|          | 2017-03-13            |   |
|          | > 2017-03-16          |   |
|          | 2017-03-17            |   |
| <u> </u> | 2017-04-04            |   |
|          | > 2017-04-05          |   |
|          | 2017-04-06            |   |
|          | 2017-04-07            |   |
|          | > 2017-04-10          |   |
|          | 2017-04-12            |   |
|          | 2017-04-19            |   |
|          | 2017-05-04            |   |
|          | 2017-05-05            |   |
|          |                       |   |
|          |                       |   |

Un peu plus haut à droite on a une fonction « Vider la corbeille »

|        | <b>E</b> • • | epnrelais 🔋 | Q          | Ą    |
|--------|--------------|-------------|------------|------|
|        |              | × Vider l   | a corbei   | lle  |
| Taille | Туре         | Date        | e de créat | tion |
|        | Dossier      | 2017        | 7-03-13 0  | 9:59 |

On clique sur cette fonction...

Un message d'alerte apparaît...

On clique alors sur « Vider »

![](_page_5_Picture_11.jpeg)

On attend (ça mouline)... puis...

une confirmation apparaît

| La corbeille est vide |
|-----------------------|

## 8- LE MENU GÉNÉRAL DE MEGASYNC :

En haut à droite on a un carré avec 3 petits traits horizontaux

C'est le menu général de MegaSync...

### 8a-Les différentes rubriques :

On clique sur ce bouton et on accède à toutes les rubriques

## -4 × FREE hiers f Mon compte Surclasser le compte Туре Dossier Exporter la clé de Δ récupération Recharger Déconnexion Blogue Centre d'assistance Obtenir de l'assistance Abonnements et prix Revendeurs Langue FR À propos de MEGA Une entreprise qui vous respecte Contactez-nous Commentaires Applis +Développeurs ÷ Juridique et politiques +Ð 0 v. 3.9.2 Extension Chrome

C'est dans ce menu que l'on trouve l'action « Déconnexion »

8b- Se déconnecter de son compte MEGASYNC :

![](_page_6_Picture_8.jpeg)

| Cliquez | sur « D | éconnexion | » et voilà, | le compte | est déconne | cté. |
|---------|---------|------------|-------------|-----------|-------------|------|
| ongae2  | our D   | eeomenion  |             | ie compte | cot accomic |      |